## ISL Online Store How to check your license

1. Enter your "Email Address" and "Password" in the "Sign In" space at the top left of the page, then click the [Sign In] button.

|                       | 🗟 Sign In                            |  |  |  |  |
|-----------------------|--------------------------------------|--|--|--|--|
| E                     | mail Address                         |  |  |  |  |
|                       | <u>ନ</u>                             |  |  |  |  |
| [                     | Store e-mail address on<br>computer. |  |  |  |  |
| F                     | Password                             |  |  |  |  |
| ļ                     | ß                                    |  |  |  |  |
| Forget your password? |                                      |  |  |  |  |
|                       | → Sign In                            |  |  |  |  |
|                       |                                      |  |  |  |  |

- 2. When you sign in as a member, the [My Account] button is displayed at the top. Click the [My Account] button.
  - \* Membership information is managed by "My Account" of ISL Online Store.

| ISL Online Store                                      | My Account | <b>F</b> AQ | Ichikawa Hanako | Logout |
|-------------------------------------------------------|------------|-------------|-----------------|--------|
| Adwaa.co., Etd. (Tornierty Ichikawa Sort Laboratory ) |            | -           |                 |        |

3. Go to "My Account." Select the [Serial List.]

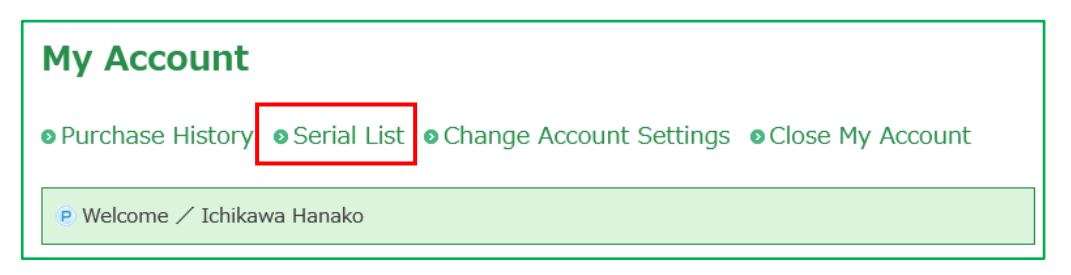

4. Go to "Serial List."

Please check your license with "Serial List."

| Serial List |            |             |      |              |  |  |  |  |  |  |  |
|-------------|------------|-------------|------|--------------|--|--|--|--|--|--|--|
| Date        | Serial No. | Product Key | Used | Detail       |  |  |  |  |  |  |  |
|             | ABC…       | XXX····     |      | Order Detail |  |  |  |  |  |  |  |

## About the [Used]

When you purchase a new license, your previous license will apply as a discount coupon automatically. It records [Used] to licenses have used for discounts. This upgrade discount is only available once per one license.

5. Select the logo of " ISL Online Store " to return to the top page in ISL Online Store.

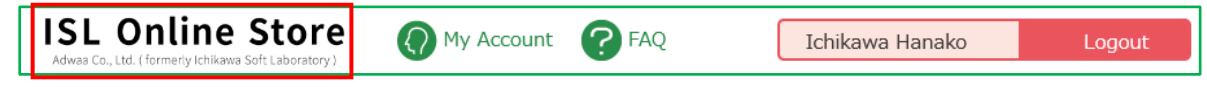